New Central Sector Scheme for Industrial Development of Jammu & Kashmir User Manual – Claims Submission

# **Table of Contents**

| About NCSS                  | 2  |
|-----------------------------|----|
| Steps for Filing WCIS Claim | 3  |
| Steps for Filing CII Claim  | 12 |

### **About NCSS**

The New Central Sector Scheme for Industrial Development of Jammu & Kashmir (NCSS) has been notified on 19.2.2021 by the Department for Promotion of Industry & Internal Trade (DPIIT) to bring about radical transformation in the existing industrial ecosystem of J&K, thereby enabling Jammu and Kashmir to compete nationally with other leading industrially developed States/ UTs of the country. The Scheme aims to give fresh thrust to industry and services led development of J&K with emphasis on job creation, skill development and sustainable development by attracting new investment and nurturing the existing one. The scheme is for the duration of 2021-22 to 2036-37 with total financial out lay of Rs. 28,400 crore and envisages four types of incentives namely:

- I. Capital Investment Incentive (CII)
- II. Capital Interest Subvention (CIS)
- III. GST Linked Incentive (GSTLI)
- IV. Working Capital Interest Subvention (WCIS)

Unit holders which have been granted Registrations under New Central Sector Scheme for Industrial Development of Jammu & Kashmir, can file the claims for various incentives on the JKNIS portal. Unit holders with Registration under the scheme can use this manual for filing the claims for different incentives.

## **Steps for Filing WCIS Claim**

Helpdesk Toll Free No - 1800 309 49

1. Registered unit holders can login with the credentials used during the Registration and select the option for '**Apply for Claim**' on the menu given on the left.

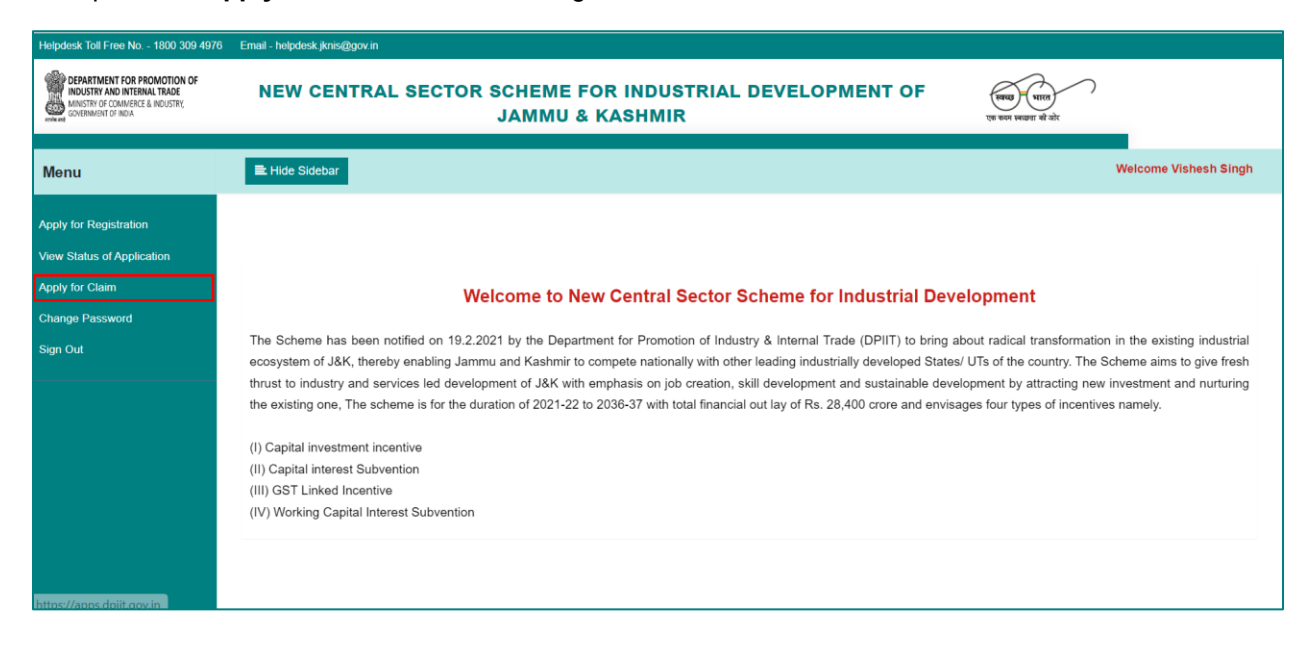

2. Claim applicant can view the list of units for which Registration has been granted and claims can be filed by clicking on the 'File Claim'.

| OF                                                                                                    | New Central                                                                                                   | Sector Scl<br>Jar                                                                                                    | heme for Industrial Dev<br>nmu & Kashmir                                                                                                    | elopment                                                                                                    | of                                                                                                    | ्स्वय<br>एक करन                                                                                                    | मारत<br>स्वरकता की ओर                                                                                                    |
|----------------------------------------------------------------------------------------------------|----------------------------------------------------------------------------------------------------|----------------------------------------------------------------------------------------------------|----------------------------------------------------------------------------------------------------|----------------------------------------------------------------------------------------------------|----------------------------------------------------------------------------------------------------|----------------------------------------------------------------------------------------------------|----------------------------------------------------------------------------------------------------|
| 🗮 Hide Sidebar                                                                                                    |                                                                                                    |                                                                                                    |                                                                                                    |                                                                                                    |                                                                                                    | Welcor                                                                                                    | ne Vishesh Singh                                                                                                    |
| Registration-Granted                                                                                                    |                                                                                                    |                                                                                                    |                                                                                                    |                                                                                                    |                                                                                                    | Search:                                                                                                    |                                                                                                    |
| Sr. No<br>1                                                                                                    | Unit Name     XYZ                                                                                             | ¢                                                                                                    | Registration Number<br>NCSSIDJK/2022/00003                                                                                                    | •                                                                                                    | Status<br>Registration Granted                                                                                                    | •                                                                                                    | Action 🔶                                                                                                    |
| 2<br>Showing 1 to 2 of 2 of                                                                                                    | Test Unit<br>entries                                                                                          |                                                                                                    | NCSSIDJK/2022/00002                                                                                                    |                                                                                                    | Registration Granted                                                                                                    | Previous                                                                                                    | File Claim                                                                                                    |
| New Central Sector Scheme for Industrial Development of Jammu & Kashmir         Improvement of Jammu & Kashmir         Registration Unit Market & Melcome Vishesh Sin         Registration Granted         Sector Scheme for Industrial Development of Jammu & Kashmir         Welcome Vishesh Sin         Registration Granted         Sector Scheme for Industrial Development of Jammu & Kashmir         Welcome Vishesh Sin         Registration Granted       Sector Scheme for Industrial Development of Scheme for Industrial Development of Scheme for Industrian Development of Scheme for Industrial Development o |                                                                                                    |                                                                                                    |                                                                                                    |                                                                                                    |                                                                                                    |                                                                                                    |                                                                                                    |
|                                                                                                    |                                                                                                    |                                                                                                    |                                                                                                    |                                                                                                    |                                                                                                    |                                                                                                    |                                                                                                    |
|                                                                                                    |                                                                                                    |                                                                                                    |                                                                                                    |                                                                                                    |                                                                                                    |                                                                                                    |                                                                                                    |
|                                                                                                    | DF<br>Hide Sidobar<br>Registration-Granted<br>Show 10 v entries<br>Sr. No<br>1<br>2<br>Showing 1 to 2 of 2 of | Hide Sidebar       Registration-Granted       Show 10 v entries       Str. No     Unit Name       1     XYZ       2     Test Unit       Showing 1 to 2 of 2 entries | Image: State of the state of the state o | Show Central Sector Scheme for Industrial Dev<br>Jammu & Kashmir           Hide Sidebar           Registration-Granted           Show 10 v entries           Sr. No         Unit Name         Registration Number           1         XYZ         NCSSIDJK/2022/00003           2         Test Unit         NCSSIDJK/2022/00002           Showing 1 to 2 of 2 entries         Showing 1 to 2 of 2 entries | Streep in the state of the state of the state o | Streep in the state of a state of a state o | Image: Decision of the state of the state of the sta |

3. On the File Claim page, Incentives will be visible for which registration is granted to the unit under NCSS scheme. A new claim can be submitted by clicking on the 'FILE NEW CLAIM'. All draft claims / previously submitted claims can viewed in the list of claims.

In the illustration below mentioned, a dummy unit has been given registration under WCIS incentive.

| DEPARTMENT FOR PROMOTION I<br>DUDSTRY AND INTERNAL TRADE<br>MINISTRY OF COMMERCE & INDUSTRY,<br>GOVERNMENT OF INDIA | DF                        | New Central Sector Sche<br>Jamn | me for Industrial Developn<br>1u & Kashmir             | nent of         |        | स्वय्ध भारत)<br>एक कवम स्वयक्ता को ओर |         |
|----------------------------------------------------------------------------------------------------|---------------------------|---------------------------------|--------------------------------------------------------|-----------------|--------|---------------------------------------|---------|
| Menu                                                                                                    | Hide Sidebar              |                                 |                                                        |                 |        | Welcome Vishes                        | h Singh |
| Apply for Registration<br>View Status of Application                                                                |                           |                                 | NCSSIDJK/2022/00002<br>(JKNIS/2022/00319)<br>Test Unit |                 |        |                                       |         |
| Apply for Claim<br>Change Password                                                                                  |                           |                                 | WCIS                                                   |                 |        |                                       |         |
| Sign Out                                                                                                    |                           |                                 | FILE NEW CLAIM                                         |                 |        |                                       |         |
|                                                                                                    | Show 10 🗸 entries         |                                 |                                                        | -               | S      | earch:                                |         |
|                                                                                                    | Sr No. 🔺                  | Claim Reference Number          | \$ Period \$                                           | Submission Date | Status | Actio                                 | n 🔶     |
|                                                                                                    |                           |                                 | No record found                                        |                 |        |                                       |         |
|                                                                                                    | Showing 0 to 0 of 0 entri | 85                              |                                                        |                 |        | Previous                              | Next    |

4. New Claim form for WCIS open with pre-filled details from the registration.

| DEPARTMENT FOR PROMOTION OF<br>INUSITY AND INTERNAL TRADE<br>MINISTY FOR COMMERCE & INDUSTRY,<br>COVERMENT OF INDIA | New Central Sector Scher<br>Jamm      | ne for Industrial Development of<br>u & Kashmir | (साल)<br>एक फल लाजना सी जोर |
|----------------------------------------------------------------------------------------------------|---------------------------------------|-------------------------------------------------|-----------------------------|
| Menu                                                                                                    | E Hide Sidebar                        |                                                 | Welcome Vishesh Sing        |
| pply for Registration                                                                                               |                                       |                                                 |                             |
| view Status of Application                                                                                          | Claim Form                            |                                                 | Draft Number: WCIS/00002    |
| Apply for Claim                                                                                                    | Registration No.                      | Incentive                                       |                             |
| hange Password                                                                                                    | NCSSIDJK/2022/00002                   | WCIS                                            |                             |
| ign Out                                                                                                    | Claim No                              | Unit Name                                       |                             |
|                                                                                                    | WCIS/00002                            | Test Unit                                       |                             |
|                                                                                                    | Period                                | Constitution Type                               |                             |
|                                                                                                    | 2021-2022                             | Proprietorship                                  |                             |
|                                                                                                    | Turnover of the Claim Period (in Rs.) | Audited Balance Sheet                           |                             |
|                                                                                                    |                                       | Choose File No file chosen                      |                             |
|                                                                                                    | Office Details                        |                                                 |                             |
|                                                                                                    |                                       |                                                 |                             |

5. All mandatory details are to be filled and saved in order to proceed on the next section.

| Office Details                                     |                                                |  |
|----------------------------------------------------|------------------------------------------------|--|
| Address Line 1                                     | Address Line 2                                 |  |
|                                                    |                                                |  |
| State                                              | District                                       |  |
| Select                                             | Select                                         |  |
| Pin-code                                           | Mobile                                         |  |
|                                                    |                                                |  |
|                                                    |                                                |  |
|                                                    |                                                |  |
| Unit Details                                       |                                                |  |
| Unit Details Address Line 1                        | Address Line 2                                 |  |
| Unit Details<br>Address Line 1                     | Address Line 2                                 |  |
| Unit Details Address Line 1 State                  | Address Line 2                                 |  |
| Unit Details Address Line 1 StateSelect-           | Address Line 2 DistrictSelect-                 |  |
| Unit Details Address Line 1 State -Select Pin-code | Address Line 2<br>District<br>Select<br>Mobile |  |
| Unit Details Address Line 1 StateSelect Pin-code   | Address Line 2 DistrictSelect Mobile           |  |
| Unit Details Address Line 1 StateSelect Pin-code   | Address Line 2 DistrictSelect Mobile           |  |

6. Owner / Partners / Directors Details can be viewed, added, edited and deleted.

| N)  | Name      |              |            | Address    |            |        |
|-----|-----------|--------------|------------|------------|------------|--------|
| ord |           |              |            |            |            |        |
|     | Email     |              |            | Mobile     |            |        |
|     |           |              |            |            |            |        |
|     | PAN       |              |            |            |            |        |
|     |           |              |            |            |            |        |
|     |           |              |            | Save       |            |        |
|     |           |              |            |            |            |        |
|     | Name      | Address      | Email      | Mobile     | PAN        | Modify |
|     | Test Name | Test Address | Test Email | 9999999999 | ABCTY1234A | 🕑 🚺    |
|     |           |              |            |            |            |        |

7. Udyam Registration / IEM Registration details can be seen in the 'Enterprise Udyam Registration Details' section. Commercial Production / Operation start date to be filled and the certificate to be uploaded.

| DEPARTMENT FOR PROMOTION OF<br>INULSTRY AND INTERNAL TRADE<br>MINISTRY OF COMMENCE & INDUSTRY,<br>GOVERNMENT OF INDIA | New Central Sector Scheme for In<br>Jammu & Kasl | lustrial Development of<br>mir                            | स्वयम् – भारत<br>एक स्वयः स्वयः से जोर |
|----------------------------------------------------------------------------------------------------|--------------------------------------------------|-----------------------------------------------------------|----------------------------------------|
| Menu                                                                                                    | ≡ Hide Sidebar                                   |                                                           | Welcome Vishesh Singh                  |
| pply for Registration                                                                                                 |                                                  |                                                           |                                        |
| iew Status of Application                                                                                             | Enterprise Udyam Registration Details            |                                                           |                                        |
| pply for Claim                                                                                                    | Udyam Registration No.                           | Udyam Registration Date                                   |                                        |
| hange Password                                                                                                    | UDYAM-AA-00-1111111                              | dd-mm-yyyy                                                |                                        |
| gn Out                                                                                                    | Udyam Registration Certificate                   | Entrepreneur Memorandum (EM) II Acknowledgement           |                                        |
|                                                                                                    | Commercial production / Operation start date     | Certificate of the unit becoming functional / operational |                                        |
|                                                                                                    | dd-mm-yyyy                                       | Choose File No file chosen                                |                                        |
|                                                                                                    |                                                  | View                                                      |                                        |
|                                                                                                    | ← Pre                                            | ious 🖉 Save                                               |                                        |

8. Finished Product (s) details as per registration can be seen in this section. The details can be viewed, added, edited and deleted.

|      | This Trouver                                                    |         |                   | ine code                            |                                             |               |
|------|-----------------------------------------------------------------|---------|-------------------|-------------------------------------|---------------------------------------------|---------------|
| vord |                                                                 |         |                   |                                     |                                             |               |
|      | Annual Production                                               |         |                   | Measuring Unit                      |                                             |               |
|      | 0                                                               |         |                   |                                     |                                             |               |
|      | Production Value                                                |         |                   |                                     |                                             |               |
|      | 0                                                               |         |                   |                                     |                                             |               |
|      |                                                                 |         |                   | Save                                |                                             |               |
|      | Finished Product(s)                                             | HS code | Annual Production | Save Measuring Unit                 | Production value (in Rs.)                   | Modify        |
|      | Finished Product(s)<br>Finished Product 1                       | HS code | Annual Production | Save<br>Measuring Unit              | Production value (in Rs.)                   | Modify        |
|      | Finished Product(s)<br>Finished Product 1<br>Finished Product 2 | HS code | Annual Production | Save<br>Measuring Unit<br>KG<br>Lts | Production value (in Rs.)<br>50000<br>50000 | Modify        |
|      | Finished Product(s)<br>Finished Product 1<br>Finished Product 2 | HS code | Annual Production | Save<br>Measuring Unit<br>KG<br>Lts | Production value (in Rs.)<br>50000<br>50000 | Modify<br>& T |

9. Employment Generation details as per Registration are visible in this section. The details can be viewed, added, edited and deleted.

|                           |                     |                             |                           |                                                     | -             |
|---------------------------|---------------------|-----------------------------|---------------------------|-----------------------------------------------------|---------------|
| Hide Sidebar              |                     |                             |                           |                                                     | Vishesh Singh |
|                           |                     |                             |                           |                                                     |               |
| Employment Ge             | neration            |                             |                           |                                                     |               |
|                           |                     |                             |                           |                                                     |               |
| Type of Employment        | No. of<br>Employees | No. of Employees (in words) | Annual Salary (in<br>Rs.) | Annual Salary (in words)                            | Modify        |
| Managerial                |                     |                             | 0                         |                                                     | ß             |
| Supervisory               |                     |                             | 0                         |                                                     | ß             |
| Skilled Employees         | 11                  | Eleven                      | 1111                      | One Thousand One Hundred And Eleven                 | ß             |
| Semi skilled<br>Employees | 11                  | Eleven                      | 1111                      | One Thousand One Hundred And Eleven                 | ß             |
| Un skilled Employees      | 1                   | One                         | 11111                     | Eleven Thousand One Hundred And Eleven              | ß             |
| Total                     | 23                  | Twenty Three                | 13333                     | Thirteen Thousand Three Hundred And Thirty<br>Three |               |

10. Details of Raw materials utilized during the claim period is to be entered in this section.

| Raw Material |                |          | Measuring Unit      |              |        |
|--------------|----------------|----------|---------------------|--------------|--------|
|              |                |          |                     |              |        |
| Quantity     |                |          | Value (in Rs.)      |              |        |
|              |                |          | 0                   |              |        |
| Claim Period |                |          |                     |              |        |
| 2021-2022    |                |          |                     |              |        |
| Raw Material | Measuring Unit | Quantity | Save Value (in Rs.) | Claim Period | Modify |
|              |                | 1000     | 000000              | 2024 2022    |        |

11. Details of Working Capital Loan as provided in the registration can be viewed. The details can be viewed, added, edited and deleted.

| V Status of Application | Working Capital                   |                                      |
|-------------------------|-----------------------------------|--------------------------------------|
| ly for Claim            | Bank                              | IFSC Code                            |
| ange Password           |                                   |                                      |
| jn Out                  | Branch Name                       | Sanctioned Amount (in Rs.)           |
|                         |                                   | 0                                    |
|                         | Rate of Interest (in %)           | Sanction No.                         |
|                         | 0                                 |                                      |
|                         | Sanction Date                     | CC Account No.                       |
|                         | dd-mm-yyyy                        |                                      |
|                         | Interest charged (in Rs.) by Bank | Interest incentive eligible (in Rs.) |
|                         | 0                                 | 0                                    |
|                         | Disbursed Loan Amount (in Rs.)    | Loan Start Date                      |
|                         |                                   | dd-mm-yyyy                           |
|                         | Loan End Date                     | Sanctioned Letter                    |
|                         | dd-mm-yyyy                        | Choose File No file chosen           |
|                         | Detailed Bank Statement           | Recommendation Certificate by Bank   |
|                         | Choose File No file chosen        | Choose File No file chosen           |

| Loan En                      | d Date                                |                                  |                               |                           |                  |                      | Sanc                                    | tioned Letter                                 |                                 |                      |                       |                               |  |
|------------------------------|---------------------------------------|----------------------------------|-------------------------------|---------------------------|------------------|----------------------|-----------------------------------------|-----------------------------------------------|---------------------------------|----------------------|-----------------------|-------------------------------|--|
| dd-mr                        | n-yyyy                                |                                  |                               |                           |                  | Ċ                    | Ch                                      | oose File                                     | No file choser                  | 1                    |                       |                               |  |
| Detailed                     | Bank Sta                              | atement                          |                               |                           |                  |                      | Reco                                    | mmendation                                    | Certificate by E                | Bank                 |                       |                               |  |
| Choos                        | se File                               | No file chosen                   |                               |                           |                  |                      | Ch                                      | oose File                                     | No file choser                  | ı                    |                       |                               |  |
| Bank                         | Branch<br>Name<br>and<br>IFSC<br>Code | Sanctioned<br>Amount (in<br>Rs.) | Rate of<br>Interest<br>(in %) | Sanction<br>No. &<br>Date | Loan<br>Duration | CC<br>Account<br>No. | Save<br>Interest<br>Charged<br>(in Rs.) | Interest<br>Incentive<br>Eligible<br>(in Rs.) | Disbursed<br>Amount<br>(in Rs.) | Sanctioned<br>Letter | Detailed<br>Statement | Recommendation<br>Certificate |  |
| State<br>Bank<br>of<br>India | State<br>Bank of<br>India (           | 90000<br>f                       | 7.5                           | &<br>05/03/2018           |                  |                      | 0                                       | 0                                             |                                 |                      |                       |                               |  |
| <                            |                                       | _                                |                               |                           | ÷                | Previous             |                                         | Next →                                        | ]                               | _                    | -                     | _                             |  |

12. Declaration to be filed by the claim applicant in order to proceed further. Remarks (if any) can also be filled in this section.

| DEPARTMENT FOR PROMINENCE AND STATE                  | Tenes Preposed Unicesyon and New Central Sector S                                                                                                    | New Central Sector Scheme for Industrial Development of<br>Jammu & Kashmir                                                                                                    |       |  |  |  |  |
|------------------------------------------------------|----------------------------------------------------------------------------------------------------|----------------------------------------------------------------------------------------------------|-------|--|--|--|--|
| Menu                                                 | E Hido Sidebar                                                                                                    | Welcome Vishesh :                                                                                                    | Singh |  |  |  |  |
| Apply for Registration<br>View Status of Application | Declaration                                                                                                    |                                                                                                    |       |  |  |  |  |
| Apply for Claim<br>Change Password                   | Remarks.)f Any<br>I / We<br>Test User                                                                                                    | NA                                                                                                    |       |  |  |  |  |
| Sign Out                                             | hereby declare that information furnished in the app<br>Scheme for Industrial Development of Union Territo<br>made therein in connection with this claims found<br>me / us Further, it is also affirmed that the Working<br>been utilized only for the purpose for which it was s<br>Place | plication for the grant of interest under Working Capital Interest Subvention incentive under the New Central Sector<br>ory of Jammu and Kashmir, 2021 are correct and true to the best of my / our knowledge and belief. If any statement<br>to be faise or miserpresentation of facts, the amount of incentive granted by the Government will be refunded by<br>a Capital sanctioned for the period was not diverted / utilized for any other unit or towards any other activity and has<br>sanctioned.<br>Name of the Appicant |       |  |  |  |  |
|                                                      | Jammu<br>Date<br>09/09/2022                                                                                                    | Test User Designation Manager                                                                                                    |       |  |  |  |  |
|                                                      |                                                                                                    | ← Previous ØEdit Preview →                                                                                                    |       |  |  |  |  |

13. Complete claim application can be previewed.

| Helpdesk Toll Free No 1800 309 4976 Email - helpd                                                                 | esk jknis@gov.in                                      |                            |                |  |  |  |
|----------------------------------------------------------------------------------------------------|-------------------------------------------------------|----------------------------|----------------|--|--|--|
| DEPARTMENT FOR PROMOTION OF<br>NOUSTRY AND INTERNAL TRADE<br>MUNITY OF COMMERCE & INDUSTRY,<br>NOVERMENT OF INDUS | OMOTION OF<br>A TRADI<br>A I RADUL<br>Jammu & Kashmir |                            |                |  |  |  |
| Menu                                                                                                    | Hide Sidebar                                          | Weico                      | me Vishesh Sin |  |  |  |
| Apply for Registration                                                                                            |                                                       |                            |                |  |  |  |
| View Status of Application                                                                                        | Claim Form                                            | Draft Number: WCIS/        | 00002          |  |  |  |
| Apply for Claim                                                                                                   | Registration No.                                      | Incentive                  |                |  |  |  |
| Change Password                                                                                                   | NCSSIDJK/2022/00002                                   | WCIS                       |                |  |  |  |
| Sign Out                                                                                                    | Claim No                                              | Unit Name                  |                |  |  |  |
|                                                                                                    | WCIS/00002                                            | Test Unit                  |                |  |  |  |
|                                                                                                    | Period                                                | Constitution Type          |                |  |  |  |
|                                                                                                    | 2021-2022                                             | Proprietorship             |                |  |  |  |
|                                                                                                    | Turnover of the Claim Period (in Rs.)                 | Audited Balance Sheet View |                |  |  |  |
|                                                                                                    | 100000                                                |                            |                |  |  |  |
|                                                                                                    | Office Details                                        |                            |                |  |  |  |
|                                                                                                    | Office Address 1                                      | Office Address 2           |                |  |  |  |
|                                                                                                    | Office Address Test                                   | Office Address Test 2      |                |  |  |  |
|                                                                                                    | State                                                 | District                   |                |  |  |  |

| and<br>(IFSC)                                                                                                    | Amount                                                                                         | Interest<br>(in %)                                                | No. &<br>Date                                                                         | Duration                                                           | Account<br>No                                                    | charged                                                                                   | incentive<br>eligible                                                                  | Amount                                                              | Order                                                                   | Statement                                                           | certificate                                                           | nutron                            |
|----------------------------------------------------------------------------------------------------|------------------------------------------------------------------------------------------------|-------------------------------------------------------------------|---------------------------------------------------------------------------------------|--------------------------------------------------------------------|------------------------------------------------------------------|-------------------------------------------------------------------------------------------|----------------------------------------------------------------------------------------|---------------------------------------------------------------------|-------------------------------------------------------------------------|---------------------------------------------------------------------|-----------------------------------------------------------------------|-----------------------------------|
| State State<br>Bank Bank of<br>of India ()<br>India                                                                                            | 90000                                                                                          | 7.5                                                               | &<br>05/03/2018                                                                       |                                                                    |                                                                  | 0                                                                                         | 0                                                                                      |                                                                     |                                                                         |                                                                     |                                                                       |                                   |
| •                                                                                                    |                                                                                                |                                                                   |                                                                                       | -                                                                  |                                                                  | -                                                                                         | -                                                                                      | -                                                                   | -                                                                       | -                                                                   | -                                                                     | •                                 |
|                                                                                                    |                                                                                                |                                                                   |                                                                                       |                                                                    |                                                                  |                                                                                           |                                                                                        |                                                                     |                                                                         |                                                                     |                                                                       |                                   |
| Declaration                                                                                                    |                                                                                                |                                                                   |                                                                                       |                                                                    |                                                                  |                                                                                           |                                                                                        |                                                                     |                                                                         |                                                                     |                                                                       |                                   |
| Remarks, If Any                                                                                                    |                                                                                                |                                                                   |                                                                                       |                                                                    |                                                                  | NA                                                                                        |                                                                                        |                                                                     |                                                                         |                                                                     |                                                                       |                                   |
| I / We                                                                                                    |                                                                                                |                                                                   |                                                                                       |                                                                    |                                                                  |                                                                                           |                                                                                        |                                                                     |                                                                         |                                                                     |                                                                       |                                   |
| Test User                                                                                                    |                                                                                                |                                                                   |                                                                                       |                                                                    |                                                                  |                                                                                           |                                                                                        |                                                                     |                                                                         |                                                                     |                                                                       |                                   |
|                                                                                                    |                                                                                                |                                                                   |                                                                                       |                                                                    |                                                                  |                                                                                           |                                                                                        |                                                                     |                                                                         |                                                                     |                                                                       | -                                 |
| hereby declare that<br>Scheme for Industria<br>made therein in com<br>me/us. Further, it is<br>been utilized only for<br>Place                 | nformation furm<br>al Development<br>nection with this<br>also affirmed the<br>the purpose for | ished in t<br>of Union<br>s claim is<br>at the Wo<br>or which it  | he application<br>Territory of Ja<br>found to be fa<br>riking Capital<br>was sanction | n for the gra<br>ammu and H<br>alse or misre<br>sanctioned<br>ned. | nt of interes<br>Cashmir, 200<br>epresentation<br>for the period | t under Wo<br>1 are corre<br>n of facts, t<br>id was not<br>Name of                       | rking Capita<br>ict and true<br>he amount<br>diverted/utili<br>the Applicant           | I Interest Sul<br>to the best of<br>of incentive g<br>zed for any o | bvention incen<br>f my/our knowl<br>granted by the<br>other unit or too | tive under the<br>ledge and belie<br>Government w<br>wards any othe | New Central<br>of. If any state<br>vill be refunde<br>or activity and | Sector<br>ement<br>ed by<br>I has |
| hereby declare that<br>Scheme for Industria<br>made therein in com<br>me/us. Further, it is a<br>been utilized only for<br>Place<br>Jammu      | nformation furm<br>al Development<br>nection with this<br>also affirmed th<br>the purpose for  | hished in t<br>of Union<br>s claim is<br>at the Wo<br>or which it | he applicatior<br>Territory of Ja<br>found to be fa<br>rking Capital<br>was sanction  | n for the gra<br>ammu and H<br>alse or misre<br>sanctioned<br>hed. | nt of interes<br>Cashmir, 202<br>epresentation<br>for the period | t under Wo<br>1 are corre<br>n of facts, 1<br>id was not<br>Name of<br>Test U             | rking Capita<br>ict and true<br>he amount i<br>diverted/utili<br>the Applicant<br>Iser | I Interest Sul<br>to the best of<br>of incentive g<br>zed for any o | bvention incen<br>f my/our knowl<br>granted by the<br>other unit or tov | tive under the<br>ledge and belie<br>Government w<br>wards any othe | New Central<br>of. If any state<br>vill be refunde<br>or activity and | Sector<br>ement<br>ed by<br>I has |
| hereby declare that<br>Scheme for Industrie<br>made therein in com<br>me/us. Further, it is<br>been utilized only fo<br>Place<br>Jammu<br>Date | nformation furn<br>al Development<br>hection with this<br>also affirmed th<br>the purpose for  | hished in t<br>of Union<br>s claim is<br>at the Wo<br>or which it | he application<br>Territory of Ja<br>found to be fa<br>rking Capital<br>was sanction  | n for the gra<br>ammu and k<br>alse or misre<br>sanctioned<br>hed. | nt of interes<br>(ashmir, 20)<br>presentation<br>for the period  | t under Wo<br>1 are corre<br>n of facts, f<br>id was not<br>Name of<br>Test U<br>Designat | rking Capita<br>oct and true<br>he amount i<br>diverted/utili<br>the Applicant<br>Iser | I Interest Sul<br>to the best of<br>of incentive g<br>zed for any o | bvention incen<br>f my/our knowl<br>granted by the<br>other unit or too | tive under the<br>ledge and belie<br>Government w<br>wards any othe | New Central<br>of. If any state<br>rill be refunde<br>or activity and | Sector<br>ement<br>ed by<br>I has |

#### 14. A confirmation is requested before final submission.

|                                                                                                    | Bank and<br>(IFSC)<br>State State<br>Bank Bank of<br>of India ()                                                                                                    | ubmission. Do you really want to submit the Order Statement cer                                                                                                    | tificate                                                         |
|----------------------------------------------------------------------------------------------------|----------------------------------------------------------------------------------------------------|----------------------------------------------------------------------------------------------------|------------------------------------------------------------------|
| Declaration       Remarks, If Any       I / We       Test User       hereby declare that information furnished in the application for the grant of inferest under Working Capital Interest Subvention incentive under the New Central Sector Scheme for Industrial Development of Union Territory of Jammu and Kashmi, 2021 are correct and true to the best of mytour knowledge and belief. If any statement made therein in connection with this claim is found to be false or misrepresentation of facts, the around of incentive granted by the refunded by melus. Further, it is also affirmed that the Working Capital sanctioned for the period was not diverted/utilized for any other activity and has been utilized only for the purpose for which it was sanctioned.       Place     Name of the Applicant       Date     Designation       09/09/2022     Manager                     | <                                                                                                    |                                                                                                    | ,                                                                |
| I/ We         Test User         hereby declare that information furnished in the application for the grant of interest under Working Capital Interest Subvention incentive under the New Central Sector Scheme for Industrial Development of Union Territory of Jammu and Kashmir, 2021 are correct and true to the best of my/our knowledge and belief. If any statement made therein in connection with this claim is found to be false or misrepresentation of facts, the aromout of incentive granted by the refunded by meius. Further, it is also affirmed that the Working Capital sanctioned for the period was not diverted/utilized for any other activity and has been utilized only for the purpose for which it was sanctioned.         Place       Name of the Applicant         Jammu       Test User         Date       Designation         09/09/2022       Manager              | Remarks, If Any                                                                                                    | NA                                                                                                    |                                                                  |
| Test User         hereby declare that information furnished in the application for the grant of interest under Working Capital Interest Subvention incentive under the New Central Sector Scheme for Industrial Development of Union Territory of Jammu and Kashmir, 2021 are correct and true to the best of my/our knowledge and belief. If any statement made therein in connection with this claim is found to be false or misregressmitiation of facts, the amount of incentive granted by the refunded by meius. Further, it is also affirmed that the Working Capital sanctioned for the period was not diverted/utilized for any other unit or towards any other activity and has been utilized only for the purpose for which it was sanctioned.         Place       Name of the Applicant         Jammu       Test User         Date       Designation         09/09/2022       Manager | 1/We                                                                                                    | awer.                                                                                                    |                                                                  |
| hereby declare that information furnished in the application for the grant of inderest under Working Capital Interest Subvention incentive under the New Central Sector         Scheme for Industrial Devolopment of Union Territory of Jammu and Rashmir, 2021 are correct and true to the bast of myour knowledge and belief. If any statement<br>made therein in connection with this claim is found to be false or misrepresentation of facts, the amount of incentive yranted by the refunded by<br>metus. Further, it is also affirmed that the Working Capital sanctioned for the period was not diverted/utilized for any other unit or towards any other activity and has<br>been utilized only for the purpose for which it was sanctioned.         Place       Name of the Applicant         Jammu       Test User         Date       Designation         (0)09/2022       Manager     | Test User                                                                                                    |                                                                                                    |                                                                  |
| Jammu     Test User       Date     Designation       09/09/2022     Manager                                                                                                    | hereby declare that information furnished in the application<br>Scheme for Industrial Davelopment of Union Territory of J<br>made therein in connection with this claim is found to be<br>metus. Further, it is also affirmed that the Working Capital<br>been utilized only for the purpose for which it was sanction<br>Place | on for the grant of interest under Working Capital Interest Subvention incentive under the New<br>lammu and Kashmir, 2021 are correct and true to the best of my/our knowledge and belief. If<br>lake or misrepresentation of facts, the amount of incentive granted by the Government will be<br>I sanctioned for the period was not diverted/utilized for any other unit or towards any other act<br>med. Name of the Applicant | Central Sector<br>any statement<br>refunded by<br>livity and has |
| Date Designation 09/09/2022 Manager                                                                                                    | Jammu                                                                                                    | Test User                                                                                                    |                                                                  |
| 09/09/2022 Manager                                                                                                    | Date                                                                                                    | Designation                                                                                                    |                                                                  |
|                                                                                                    | 09/09/2022                                                                                                    | Manager                                                                                                    |                                                                  |
|                                                                                                    |                                                                                                    |                                                                                                    |                                                                  |

15. Claim form is to be printed, sealed, signed and uploaded with the claim application along with Affidavit.

| P CAS - Installation R 🥸 You searched for tic | EY IN Compensat<br>made therein in cor<br>me/us. Further, it is<br>been utilized only fo<br>Place | apps.dpiit.gov.in says<br>Changes not allowed after submission. Do you really want to submit the<br>form?           | vec        Redirecting         16 Obtaining luck, heal           y granted by the Government will be refunded by       r other unit or towards any other activity and has |
|-----------------------------------------------|---------------------------------------------------------------------------------------------------|----------------------------------------------------------------------------------------------------|----------------------------------------------------------------------------------------------------|
|                                               | Jammu                                                                                             | OK Cancel                                                                                                    |                                                                                                    |
|                                               | Date                                                                                              |                                                                                                    |                                                                                                    |
|                                               | 09/09/2022                                                                                        | Manager                                                                                                    |                                                                                                    |
| Corre                                         | Kindly print the form an                                                                          | d upload the signed and sealed claim form in the 'Upload Final Claim Form' given below<br>Upload Signed Claim Form: |                                                                                                    |
|                                               | of the oran ce org                                                                                | nou i onicipai                                                                                                    |                                                                                                    |
|                                               |                                                                                                   | Upload Duly Notarized and Signed Affidavit (Scanned copy) Download Affidavit :                                      |                                                                                                    |
| Choo                                          | se File SAMPLE Affe                                                                               | davit.pdf                                                                                                    |                                                                                                    |
|                                               |                                                                                                   | Upload Additional Document                                                                                          |                                                                                                    |
| Choo                                          | se File SAMPLE Add                                                                                | litional Document.pdf                                                                                               |                                                                                                    |
|                                               |                                                                                                   | ← Back To Application 🖨 Print ♥ Up                                                                                  | load & Submit                                                                                                    |

16. A claim submission acknowledgement is generated with Claim reference no. and other details.

| UNION TERRITORY OF                                                                                                    | F JAMMU AND KASHMIR                                                                |  |  |  |  |  |
|----------------------------------------------------------------------------------------------------|------------------------------------------------------------------------------------|--|--|--|--|--|
| Department of Indu                                                                                                    | ustries and Commerce                                                               |  |  |  |  |  |
| New Central Sector Scheme for Industrial Dev                                                                                                    | elopment of Union Territory of Jammu & Kashmir                                     |  |  |  |  |  |
| Claim Submissio                                                                                                    | Claim Submission Acknowledgement                                                   |  |  |  |  |  |
| Claim Reference Number                                                                                                    |                                                                                    |  |  |  |  |  |
| Date and Time of Claim Submission                                                                                                    |                                                                                    |  |  |  |  |  |
| Incentive Type                                                                                                    |                                                                                    |  |  |  |  |  |
| Period                                                                                                    | 2021-2022                                                                          |  |  |  |  |  |
| Registration Number                                                                                                    | NCSSIDJK/2022/00002                                                                |  |  |  |  |  |
| Registration Application Number                                                                                                    | Draft_JKNIS/2022/00319                                                             |  |  |  |  |  |
| Name of Unit                                                                                                    | Test Unit                                                                          |  |  |  |  |  |
| Unit Address                                                                                                    | Unit Address Test/Unit Address Test 2/Office Address Test/Office<br>Address Test 2 |  |  |  |  |  |
| District                                                                                                    | Jammu                                                                              |  |  |  |  |  |
| Type of Establishment                                                                                                    | Proprietorship                                                                     |  |  |  |  |  |
| Sector of Establishment                                                                                                    | Manufacturing                                                                      |  |  |  |  |  |
| You will be further notified once to<br>Note: Mere submission of claim, does not entitle any applicant for claim benefits under N<br>unters the claim is specificativ a | he claim is processed by Authorities                                               |  |  |  |  |  |
|                                                                                                    |                                                                                    |  |  |  |  |  |
| C                                                                                                    | Download                                                                           |  |  |  |  |  |
|                                                                                                    |                                                                                    |  |  |  |  |  |

## **Steps for Filing CII Claim**

1. Registered unit holders can login with the credentials used during the Registration and select the option for '**Apply for Claim**' on the menu given on the left.

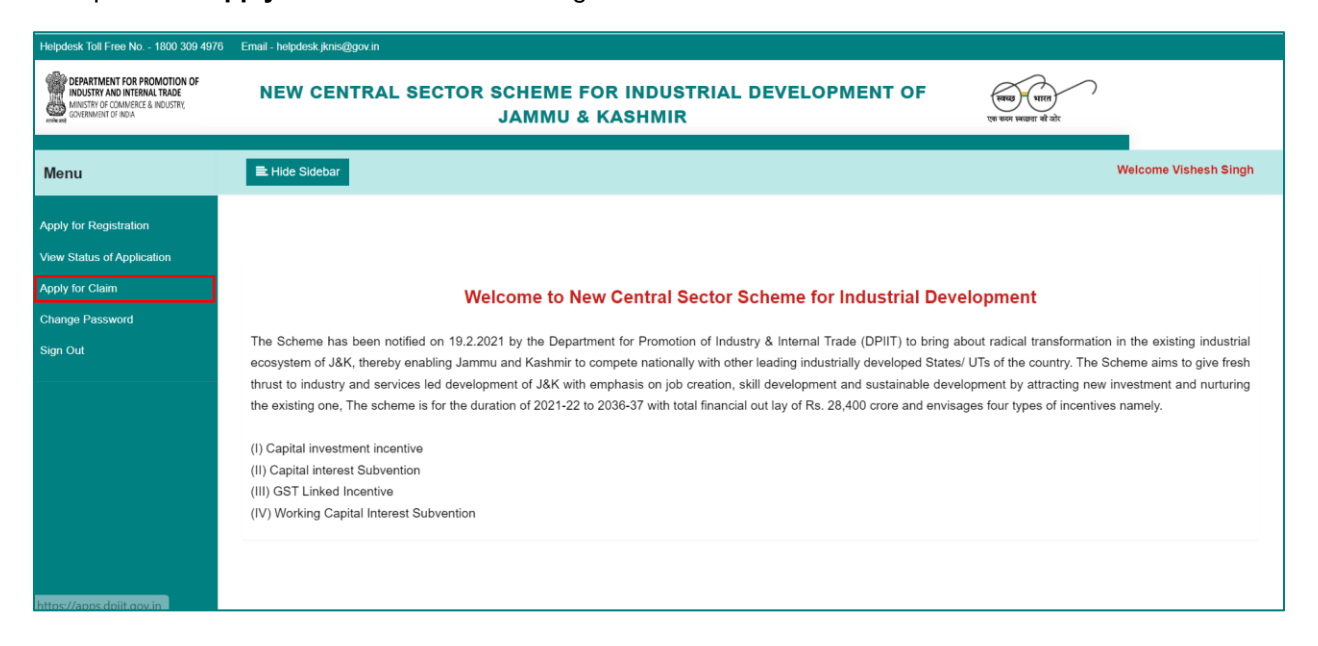

2. Claim applicant can view the list of units for which Registration has been granted and claims can be filed by clicking on the 'File Claim'.

| DEPARTMENT FOR PROMOTION C<br>INDUSTRY AND INTERNAL TRADE<br>MINISTRY OF COMMERCE & INDUSTRY,<br>GOVERNMENT OF INDIA | DF                             | New Central S    | ector Scl<br>Jar | heme for Industrial Deve<br>nmu & Kashmir | elopment | of                             | ্ৰি<br>ডেক | खु-धारत<br>म सब्दन्ता से ओर |
|----------------------------------------------------------------------------------------------------|--------------------------------|------------------|------------------|-------------------------------------------|----------|--------------------------------|------------|-----------------------------|
| Menu                                                                                                    | Hide Sidebar                   |                  |                  |                                           |          |                                | Welco      | ome Vishesh Singh           |
| Apply for Registration<br>View Status of Application                                                                 | Show 10 v entries              |                  |                  |                                           |          |                                | Search:    |                             |
| Apply for Claim                                                                                                    | Sr. No                         | Unit Name<br>XYZ | ¢                | Registration Number                       | ¢        | Status<br>Registration Granted | •          | Action \$                   |
| Sign Out                                                                                                    | 2<br>Showing 1 to 2 of 2 entri | es               |                  | NCSSIDJK/2022/00002                       |          | Registration Granted           | Previou    | I Next                      |
|                                                                                                    |                                |                  |                  |                                           |          |                                |            |                             |
|                                                                                                    | 5                              |                  |                  |                                           |          |                                |            |                             |
|                                                                                                    |                                |                  |                  |                                           |          |                                |            |                             |

 On the File Claim page, Incentives will be visible for which registration is granted to the unit under NCSS scheme. A new claim can be submitted by clicking on the 'FILE NEW CLAIM'. All draft claims / previously submitted claims can viewed in the list of claims.

In the illustration below mentioned, a dummy unit has been given registration under CII incentive.

| DEPARTMENT FOR PROMOTION OF<br>INDUSTRY AND INTERNAL TRADE<br>MINISTRY OF COMMERCE & INDUSTRY,<br>COVERNMENT OF INDIA | Ne                          | w Central Sector Scheme fo<br>Jammu & | or Industrial D<br>Kashmir              | evelopment of          |         | 3               | एक स्टन स्वरूता को कोर |
|----------------------------------------------------------------------------------------------------|-----------------------------|---------------------------------------|-----------------------------------------|------------------------|---------|-----------------|------------------------|
| Menu                                                                                                    | Hide Sidebar                |                                       |                                         |                        |         | 9 Vishesh Singh | 1                      |
| Apply for Registration<br>View Status of Application                                                                  |                             |                                       | VCSSIDJK/2022<br>(JKNIS/2022/00/<br>XYZ | <b>2/00003</b><br>091) |         |                 |                        |
| Apply for Claim<br>Change Password                                                                                    |                             | CII                                   |                                         | GSTLI                  |         |                 |                        |
| Sign Out                                                                                                    |                             | FILE NEW CLA                          | IM                                      | FILE NEW CLAIM         |         |                 |                        |
|                                                                                                    | Show 10 🗸 entries           | -                                     |                                         |                        |         | Search:         |                        |
|                                                                                                    | Sr No.                      | Claim Reference Number \$             | Period \$                               | Submission Date        | Status  | Action          | ¢ .                    |
|                                                                                                    | 1                           | CII/00001                             |                                         | 1/1/0001 12:00:00 AM   | Drafted | Edit            |                        |
|                                                                                                    | Showing 1 to 1 of 1 entries |                                       |                                         |                        |         | Previous 1 Next |                        |

4. New Claim form for WCIS open with pre-filled details from the registration.

| enu                     | ≡ Hido Sidebar      | Vishesh Sin             |
|-------------------------|---------------------|-------------------------|
| bly for Registration    |                     |                         |
| w Status of Application | Claim Form          | Draft Number: CII/00001 |
| oply for Claim          | Registration No.    | Incentive               |
| hange Password          | NCSSIDJK/2022/00003 | СІІ                     |
| Sign Out                | Claim No            | Unit Name               |
|                         | CII/00001           | XYZ                     |
|                         | Constitution Type   | Establishment Type      |
|                         | Partnership         | New                     |
|                         | Office Details      |                         |
|                         | Address Line 1      | Address Line 2          |
|                         | ABCD                |                         |
|                         | State               | District                |
|                         | Uttar Pradesh       | AGRA                    |
|                         | Pin-code            | Mobile                  |
|                         | 111111              | 9999999999              |
|                         |                     |                         |

5. All mandatory details are to be filled and saved in order to proceed on the next section.

| Office Details      |                |  |
|---------------------|----------------|--|
| Address Line 1      | Address Line 2 |  |
| ABCD                |                |  |
| State               | District       |  |
| Uttar Pradesh       | AGRA           |  |
| Pin-code            | Mobile         |  |
| 111111              | 9999999999     |  |
|                     |                |  |
| Unit Details        |                |  |
| Address Line 1      | Address Line 2 |  |
| Jammu               |                |  |
| State               | District       |  |
| Jammu & Kashmir     | Samba          |  |
| Applicable District | Pin-code       |  |
| Jammu               | 111111         |  |
| Mobile              |                |  |
| 9999999999          |                |  |
|                     |                |  |
|                     | Save           |  |
|                     |                |  |

6. All mandatory details are to be filled and saved in order to proceed on the next section.

| Menu                       | Hide Sidebar         |                |                  |            | e Vishesh Sir |
|----------------------------|----------------------|----------------|------------------|------------|---------------|
| Apply for Registration     |                      |                |                  |            |               |
| View Status of Application | Owners/Partners/Dire | ctors Details  |                  |            |               |
| Apply for Claim            | Name                 |                | Address          |            |               |
| Change Password            |                      |                |                  |            |               |
| Sign Out                   | Email                |                | Mobile           |            |               |
|                            |                      |                |                  |            |               |
|                            | PAN                  |                |                  |            |               |
|                            |                      |                |                  |            |               |
|                            |                      |                | Save             |            |               |
|                            |                      | 2118           |                  |            |               |
|                            | Name Address         | Email          | Mobile           | PAN        | Modify        |
|                            | A A                  | AAAA@gmail.com | <u>aaaaaaaaa</u> | ALWPG5809G | <b>2</b>      |
|                            |                      |                |                  |            |               |
|                            |                      | <del>(</del>   | Previous Next →  |            |               |
|                            |                      |                |                  |            |               |

7. Udyam Registration / IEM Registration details can be seen in the 'Enterprise Udyam Registration Details' section. Commercial Production / Operation start date to be filled and the certificate to be uploaded.

| DEPARTMENT FOR PROMOTION OF<br>NULSTRY AND INTERNAL TRADE<br>MINISTRY COLMMERCE & INDUSTRY<br>GOVERNMENT OF INCM. | New Central Sector Scheme<br>Jammu           | सार<br>सार<br>का करन सबका से                                                                                                    |                 |  |
|----------------------------------------------------------------------------------------------------|----------------------------------------------|----------------------------------------------------------------------------------------------------|-----------------|--|
| Menu                                                                                                    | Hide Sidebar                                 |                                                                                                    | e Vishesh Singh |  |
| Apply for Registration                                                                                            |                                              |                                                                                                    |                 |  |
| view Status of Application                                                                                        | Enterprise Udyam Registration Details        |                                                                                                    |                 |  |
| Apply for Claim                                                                                                   | Udyam Registration No.                       | Udyam Registration Date                                                                                                    |                 |  |
| Change Password                                                                                                   | UDYAM-JK-00-1234567                          | 01-09-2022                                                                                                    | •               |  |
| lign Out                                                                                                    | Udyam Registration Certificate               | Entrepreneur Memorandum (EM) II Acknowledgement                                                                                                    |                 |  |
|                                                                                                    | Commercial production / Operation start date | Certificate of the unit becoming functional / operational                                                                                                    |                 |  |
|                                                                                                    | 01-09-2022                                   | Choose File No file chosen                                                                                                    |                 |  |
|                                                                                                    |                                              | View Contraction Contraction C |                 |  |

8. Finished Product (s) details as per registration can be seen in this section. The details can be viewed, added, edited and deleted.

| Menu                    | Hide Sidebar Ovishesh Sin                                                                                                    |
|-------------------------|----------------------------------------------------------------------------------------------------|
| pply for Registration   |                                                                                                    |
| w Status of Application | Finished Product(s) Details                                                                                                    |
| ply for Claim           | Finish Product HS Code                                                                                                    |
| hange Password          |                                                                                                    |
| Bign Out                | Annual Production Measuring Unit                                                                                                    |
|                         | 0                                                                                                    |
|                         | Production Value                                                                                                    |
|                         | q         033333         Save         Finished Product(s)       HS code         Annual Production       Measuring Unit         Product(s)       HS code |
|                         | Sample Product ABCD 44444 in Kg 4444                                                                                                    |
|                         | ← Previous Next →                                                                                                    |

9. Employment Generation details as per Registration are visible in this section. The details can be viewed, added, edited and deleted.

|                | Hide Sidebar              |                     |                             |                           |                                                         | O Vishesh Singh |
|----------------|---------------------------|---------------------|-----------------------------|---------------------------|---------------------------------------------------------|-----------------|
| gistration     |                           |                     |                             |                           |                                                         |                 |
| of Application | Employment Ge             | neration            |                             |                           |                                                         |                 |
| n              |                           |                     |                             |                           |                                                         |                 |
| lord           | Type of Employment        | No. of<br>Employees | No. of Employees (in words) | Annual Salary (in<br>Rs.) | Annual Salary (in words)                                | Modify          |
|                | Managerial                | 5                   | Five                        | 10000                     | Ten Thousand                                            | ß               |
|                | Supervisory               | 2                   | Two                         | 5000                      | Five Thousand                                           | C               |
|                | Skilled Employees         | 11                  | Eleven                      | 1111                      | One Thousand One Hundred And Eleven                     | C               |
|                | Semi skilled<br>Employees | 11                  | Eleven                      | 1111                      | One Thousand One Hundred And Eleven                     | C               |
|                | Un skilled Employees      | 1                   | One                         | 11111                     | Eleven Thousand One Hundred And Eleven                  | ß               |
|                | Total                     | 30                  | Thirty                      | 23333                     | Twenty Three Thousand Three Hundred And Thirty<br>Three |                 |
|                |                           |                     |                             |                           |                                                         |                 |
|                |                           |                     | ← Prev                      | vious Next -              | <b>&gt;</b>                                             |                 |

10. Details of Fixed Capital Investment to be filled in this section. The details can be viewed, added, edited and deleted.

|            | ≡ Hide Sidebar                         |                            | 😫 Vishesh Sin |
|------------|----------------------------------------|----------------------------|---------------|
| ion        |                                        |                            |               |
| pplication | Fixed Capital Investment               |                            |               |
|            |                                        |                            |               |
| 1)         | Particulars                            | Investment Amount (in Rs.) | Action        |
|            | Land / Site Development                | 11111111                   | ß             |
|            | Office Building                        | 0                          | ß             |
|            | Factory Building                       | 0                          | ø             |
|            | Plant and Machinery / component / item | 1111111                    | ß             |
|            | Electrical installation                | 111111                     | Ø             |
|            | Preliminary & preoperative expanses    | 1111111                    | ß             |
|            | Miscellaneous fixed assets             | 11111111                   | C             |
|            |                                        |                            |               |
|            |                                        | ← Previous Next →          |               |

11. Details of Source of Finance to be filled in this section. The details can be viewed, added, edited and deleted.

| enu                        | ⊟ Hide Sidebar                    |                            | Vishesh Sir |
|----------------------------|-----------------------------------|----------------------------|-------------|
| pply for Registration      |                                   |                            |             |
| /iew Status of Application | Source of Finance                 |                            |             |
| Apply for Claim            |                                   |                            |             |
| Change Password            | Particulars                       | Investment Amount (in Rs.) | Action      |
| Sign Out                   | Promoters contribution            | 10000                      | ۲           |
|                            | Equity                            | 0                          | ۲           |
|                            | Term Loan / Working Capital Loan  | 0                          | ۲           |
|                            | Un secured loan                   | 0                          | ß           |
|                            | Internal resources                | 0                          | Ľ           |
|                            | Any other source (please specify) | 0                          | ß           |
|                            |                                   |                            |             |
|                            |                                   | ← Previous Next →          |             |

12. Details of Power to be filled in this section. The details can be viewed, added, edited and deleted.

| Menu       Httle Sidebar       Image: Visible Sidebar         Apply for Registration       View Status of Application       Power Details       Image: Visible Sidebar         Apply for Claim       Sanctioned Load (in KW)       Connected Load (in KW)       Image: Visible Sidebar         Change Password       200       1000       Image: Visible Power Plant Capacity (in KW)       Image: Visible Power Plant Capacity (in KW)         Sign Out       150       Image: Visible Power Plant Capacity (in KW)       Image: Visible Power Plant Capacity (in KW) | ्विच्छ पाल<br>एक करन स्वयना वी ओर |
|----------------------------------------------------------------------------------------------------|-----------------------------------|
| Power Details       Apply for Registration       Power Details       Sanctioned Load (in KW)     Connected Load (in KW)       Change Password     200     1000       Sign Out     Captive Power Plant Ca     Captive Power Plant Ca                                                                                                    | Singh                             |
| Power Details       pply for Claim     Sanctone Load (in KW)     Connected Load (in KW)       change Password     200     1000       kgn Out     Captive Power Plant Cl     Captive Power Plant Clapacity (in KW)                                                                                                    |                                   |
| Apply for Claim     Sanctioned Load (in KW)     Connected Load (in KW)       Change Password     200     1000       Sign Out     Captive Power Plant II     Captive Power Plant II       150     150                                                                                                    |                                   |
| Captive Power Plant II     Captive Power Plant II     Captive Power Plant Capacity (in XW)       150                                                                                                    |                                   |
| tign Out Captive Power Plant ☑ Captive Power Plant ☑ Captive Power Plant Capacity (in KW) 150                                                                                                    |                                   |
| 150                                                                                                    |                                   |
| ← Previous Save                                                                                                    |                                   |

13. Details of Land and Building to be filled in this section. The details can be viewed, added, edited and deleted.

| enu                       | Hide Sidebar              |                           | e Vishesh Si |
|---------------------------|---------------------------|---------------------------|--------------|
| ply for Registration      |                           |                           |              |
| iew Status of Application | Land and Building Details |                           |              |
| pply for Claim            | Own Land                  |                           |              |
| Change Password           | Land Area (in Kanal)      | Revenue Village           |              |
| Sign Out                  |                           |                           |              |
|                           | Dag / Khasra / Plot No.   | Patta No.                 |              |
|                           |                           |                           |              |
|                           | Date of Purchase          | Date of Registration      | -            |
|                           |                           |                           |              |
|                           | Building Type             | Built (Ja Azon (in Vans)) |              |
|                           | Own building              | Built Op Area (in Kallar) |              |
|                           |                           |                           |              |
|                           |                           | ← Previous Save Next →    |              |
|                           |                           |                           |              |

14. Details of Production of the Unit to be filled in this section. The details can be viewed, added, edited and deleted.

| nu                      | ≡ Hide Sidebar                                       | 0                                        | Vishesh Singh |
|-------------------------|------------------------------------------------------|------------------------------------------|---------------|
| y for Registration      |                                                      |                                          |               |
| w Status of Application | Details of Production of the Unit                    |                                          |               |
| ply for Claim           | Product Name                                         | HS Code                                  |               |
| hange Password          |                                                      |                                          |               |
| lign Out                |                                                      |                                          |               |
|                         | Annual Installed Capacity                            |                                          |               |
|                         | Quantity                                             | Measuring Unit                           |               |
|                         |                                                      |                                          |               |
|                         | Value (in Rs.)                                       |                                          |               |
|                         |                                                      |                                          |               |
|                         |                                                      |                                          |               |
|                         | Actual production during last year/ from the date of | commercial production till date (if any) |               |
|                         | Quantity                                             | Measuring Unit                           |               |
|                         |                                                      |                                          |               |
|                         | Value (in Rs.)                                       |                                          |               |
|                         |                                                      |                                          |               |

| Value (in Rs.)         Remarks         Product       HS<br>Name         Code       Annual Installed Capacity       Actual production during last year/ from the date of commercial production till date (if any)         Remarks       Code       Quantity       Measuring Value (in Rs.)         Coods       1234       100       in Kg       100       in Kg       100       in Kg       100       If Kg                                                                                                    | Actual production durin<br>Quantity | ig last year/ from th | he date of comme     | ercial produc     | tion till date (if a  | ny)<br>Measuring Unit                |                        |         |
|----------------------------------------------------------------------------------------------------|-------------------------------------|-----------------------|----------------------|-------------------|-----------------------|--------------------------------------|------------------------|---------|
| Remarks         Product       HS       Annual Installed Capacity       Actual production during last year/ from the date of commercial production till date (if any)       Remarks         Name       Coole       Quantity       Measuring       Value (in Rs.)       Remarks         Goods       1234       100       in Kg       100       in Kg       100       in Kg       100       If Kg                                                                                                    | Value (in Rs.)                      |                       |                      |                   |                       |                                      |                        |         |
| Product<br>Name       HS<br>Code       Annual Installed Capacity       Actual production during last year/ from the date of commercial<br>production till date (if any)       Remarks         Goods       1234       100       in Kg       1000       in Kg       1000       in Kg       1000       Ice       Ice                                                                                                    | Remarks                             |                       |                      |                   |                       |                                      |                        |         |
| Product<br>Name       HS<br>Code       Annual Installed Capacity       Actual production during last year/ from the date of commercial<br>production till date (if any)       Remarks         Goods       1234       100       in Kg       100       100       in Kg       1000       If Kg       1000       If Kg       1000       If Kg       If Kg       < |                                     |                       |                      |                   |                       | -                                    |                        |         |
| Product<br>Name         HS<br>Code         Measuring<br>Unit         Value (in<br>Rs.)         Quantity         Measuring Unit         Value (in Rs.)           Goods         1234         100         in Kg         100         100         in Kg         1000         If                                                                                                    |                                     | Annual Insta          | alled Capacity       |                   | Actual production til | save<br>ction during last year/ from | the date of commercial |         |
| Goods 1234 100 in Kg 1000 100 in Kg 1000 C                                                                                                    | Name Code                           | Quantity U            | leasuring \<br>nit F | /alue (in<br>Rs.) | Quantity              | Measuring Unit                       | Value (in Rs.)         | Remarks |
|                                                                                                    | Goods 1234                          | 100 in                | i Kg 1               | 1000              | 100                   | in Kg                                | 1000                   | 2       |
|                                                                                                    |                                     |                       |                      |                   |                       |                                      |                        |         |

15. Details of Raw materials utilized during the claim period is to be entered in this section. The details can be added, edited and deleted.

| Menu                       | Hide Sidebar     |                                |                 |                | e Vishesh |
|----------------------------|------------------|--------------------------------|-----------------|----------------|-----------|
| Apply for Registration     |                  |                                |                 |                |           |
| View Status of Application | Raw materials ut | tilized during the claim perio | bd              |                |           |
| Apply for Claim            | Raw Material     |                                | Measurin        | g Unit         |           |
| Change Password            |                  |                                |                 |                |           |
| Sign Out                   | Quantity         |                                | Value (in       | Rs.)           |           |
|                            |                  |                                | 0               |                |           |
|                            |                  |                                | Save            |                |           |
|                            |                  |                                |                 |                |           |
|                            | Raw Material     | Measuring Unit                 | Quantity        | Value (in Rs.) | Modify    |
|                            | Cement           | KG                             | 500             | 1000           | ۲ 🚺       |
|                            |                  |                                |                 |                |           |
|                            |                  |                                |                 |                |           |
|                            |                  |                                | Previous     Ne | xt →           |           |

16. Details of 'Sale of Finished Goods' to be filled in this section. The details can be viewed, added, edited and deleted.

| Menu                       | ≡ Hide Sidebar                |                            |                    |                |         | <b>9</b> Vishesh |
|----------------------------|-------------------------------|----------------------------|--------------------|----------------|---------|------------------|
| ply for Registration       |                               |                            |                    |                |         |                  |
| view Status of Application | Sale of Finished              | Goods                      |                    |                |         |                  |
| Apply for Claim            | Product Name                  |                            |                    | HS Code        |         |                  |
| Change Password            |                               |                            |                    |                |         |                  |
| Sign Out                   | Product(s) sold during last y | ear/ from the date of comr | nercial production |                |         |                  |
|                            | Quantity                      |                            |                    | Value (in Rs.) |         |                  |
|                            |                               |                            |                    |                |         |                  |
|                            | Remarks                       |                            |                    |                |         |                  |
|                            |                               |                            |                    |                |         |                  |
|                            |                               |                            |                    | Save           |         |                  |
|                            |                               |                            |                    |                |         |                  |
|                            |                               |                            | Annual Installe    | d Capacity     |         |                  |
|                            | Product Name                  | HS Code                    | Quantity           | Value (in Rs.) | Remarks | Action           |
|                            | Goods                         | G123                       | 150                | 150            |         | C 💼              |
|                            |                               |                            |                    |                |         |                  |
|                            |                               |                            |                    |                |         |                  |
|                            |                               |                            | ← Previ            | ous Next →     |         |                  |

17. All documents required with the claim application to be uploaded in this section. Document templates can also be downloaded from the document template download button for each Document Type.

| Attac     | hments                                                                         |                      |                            |                           |
|-----------|--------------------------------------------------------------------------------|----------------------|----------------------------|---------------------------|
| Sr<br>No. | Document Type                                                                  | Document<br>Template | Upload Document            | View Uploaded<br>Document |
| 1         | C.A's certificate offixed Assest                                               | Download             | Choose File No file chosen |                           |
| 2         | Bank Mode of Payment                                                           | Download             | Choose File No file chosen |                           |
| 3         | Deviation Report                                                               | Download             | Choose File No file chosen |                           |
| 4         | Statement of plant Machinery                                                   | Download             | Choose File No file chosen |                           |
| 5         | Certificate from a Financial Institution/Bank, Regarding<br>disbursements      | Download             | Choose File No file chosen |                           |
| 6         | Certificate from a Chartered Accountant regarding Sources of<br>Finance        | Download             | Choose File No file chosen |                           |
| 7         | Bank Loan certificate (term Loan/CC limit)/Sanction letter                     |                      | Choose File No file chosen |                           |
| 8         | Income Tax return (if applicable)                                              |                      | Choose File No file chosen |                           |
| 9         | Latest GST Return (if applicable)                                              |                      | Choose File No file chosen |                           |
| 10        | Current Receipt of PDD                                                         |                      | Choose File No file chosen |                           |
| 11        | Invoices, copies of E-way bills if applicable/ GRs                             |                      | Choose File No file chosen |                           |
| 12        | Bill/Invoice against the first sale of finished product(s)/Service<br>rendered |                      | Choose File No file chosen |                           |
| 13        | Any other important document                                                   |                      | Choose File No file chosen |                           |

18. Bank details for incentive to be filled in this section.

|                       | E Hide Sidebar             |                 | e Vishesh Singh |
|-----------------------|----------------------------|-----------------|-----------------|
| or Registration       |                            |                 |                 |
| Status of Application | Bank Details for Incentive |                 |                 |
| ly for Claim          | Bank Name                  | Bank Account No |                 |
| hange Password        | SBI                        | 12345678        |                 |
| ign Out               | IFSC Code                  | Bank Branch     |                 |
|                       | SBIN1234                   | Jammu           |                 |
|                       |                            | ← Previous Save |                 |
|                       |                            |                 |                 |
|                       |                            |                 |                 |
|                       |                            |                 |                 |
|                       |                            |                 |                 |
|                       |                            |                 |                 |

19. Claim details for incentive to be filled in this section.

| Hide Sidebar                                            |                                                     | <b>9</b> Vishesh Singh |
|---------------------------------------------------------|-----------------------------------------------------|------------------------|
|                                                         |                                                     |                        |
| Claim Details for Incentive<br>Claim Applied For (in %) | Eligible investment Plant Machinery (Core) (in Rs.) |                        |
|                                                         |                                                     |                        |
|                                                         | ← Previous Save                                     |                        |
|                                                         |                                                     |                        |
|                                                         |                                                     |                        |
|                                                         | Hide Sidebar                                        | Htde Sidebar           |

20. Declaration to be filed by the claim applicant in order to proceed further. Remarks (if any) can also be filled in this section.

| lenu                      | E Hide Sidebar                                                                                                    |                                                                                                    | 9 Vishesh Singh |
|---------------------------|----------------------------------------------------------------------------------------------------|----------------------------------------------------------------------------------------------------|-----------------|
| Apply for Registration    |                                                                                                    |                                                                                                    |                 |
| iew Status of Application | Declaration                                                                                                    |                                                                                                    |                 |
| oply for Claim            | Remarks, If Any                                                                                                    |                                                                                                    |                 |
| Change Password           | 1/ We                                                                                                    |                                                                                                    |                 |
| Sign Out                  | declare and affirm that the particular/statement furnished abor<br>claim is detected as false or misrepresentation, the amount of<br>Place | ve, are true to my/ our knowledge and belief and if any statement made herewith in connection<br>incentive granted by the Government will be refunded by me/ us to the Government.<br>Name of the Applicant | with this       |
|                           | Jammu                                                                                                    | Test                                                                                                    |                 |
|                           | Date                                                                                                    | Designation                                                                                                    |                 |
|                           | 14/09/2022                                                                                                    | Manager                                                                                                    |                 |
|                           |                                                                                                    | ← Previous Save                                                                                                    |                 |

21. Complete claim application can be previewed.

|                | Elide Sidebar Ø Vishesh                                                                                                    |                                                                                                    |
|----------------|----------------------------------------------------------------------------------------------------|----------------------------------------------------------------------------------------------------|
| gistration     |                                                                                                    |                                                                                                    |
| of Application |                                                                                                    | Status Drafted                                                                                                    |
| im             |                                                                                                    |                                                                                                    |
| sword          | Claim Form                                                                                                    | Draft Number: Cll/00001                                                                                                    |
| Shord          | Registration No.                                                                                                    | incentive                                                                                                    |
|                | NCSSIDJK/2022/00003                                                                                                    | СІІ                                                                                                    |
|                | Claim No                                                                                                    | Unit Name                                                                                                    |
|                | Cil/00001                                                                                                    | XYZ                                                                                                    |
|                | Constitution Type                                                                                                    |                                                                                                    |
|                | Partnership                                                                                                    |                                                                                                    |
|                | Office Details                                                                                                    |                                                                                                    |
|                |                                                                                                    |                                                                                                    |
|                | Office Address 1                                                                                                    | Office Address 2                                                                                                    |
|                |                                                                                                    | District                                                                                                    |
|                | Uttar Pradesh                                                                                                    | AGRA                                                                                                    |
|                | Pincode                                                                                                    | Mobile                                                                                                    |
|                | FINCOUP                                                                                                    | 9999999999                                                                                                    |
|                | 111111                                                                                                    |                                                                                                    |
|                | 111111<br>581                                                                                                    | 12345678                                                                                                    |
|                | SBI<br>Bank IFSC Code<br>ERIN1724                                                                                                    | 12345678 Bank Branch                                                                                                    |
|                | SBI<br>Bank IFSC Code<br>SBIN1234                                                                                                    | 12345678<br>Bank Branch<br>Jammu                                                                                                    |
|                | SBI<br>Bank IFSC Code<br>SBIN1234                                                                                                    | 12345678<br>Bank Branch<br>Jammu                                                                                                    |
|                | SBI<br>Bank IFSC Code<br>SBIN1234<br>Claim Details for Incentive                                                                                                    | 12345678 Bank Branch Jammu                                                                                                    |
|                | SBI<br>Bank IFSC Code<br>SBIN1234<br>Claim Details for Incentive<br>Claim Applied For (in %)                                                                                                    | 12345678<br>Bank Branch<br>Jammu<br>Eligible investment Plant Machinery (Core) (in Rs.)                                                                                                    |
|                | SBI<br>Bank IFSC Code<br>SBIN1234<br>Claim Details for Incentive<br>Claim Applied For (in %)<br>30                                                                                                    | 12345678         Bank Branch         Jammu         Eligible Investment Plant Machinery (Core) (in Rs.)         100000                                                                                                    |
|                | SBI<br>Bank IFSC Code<br>SBIN1234<br>Claim Details for Incentive<br>Claim Applied For (in %)<br>30                                                                                                    | 12345678       Bank Branch       Jammu       Eligible Investment Plant Machinery (Core) (in Rs.)       100000                                                                                                    |
|                | SBI<br>Bank IFSC Code<br>SBIN1234<br>Claim Details for Incentive<br>Claim Applied For (in %)<br>30                                                                                                    | 12345678         Bank Branch         Jammu         Eligible Investment Plant Machinery (Core) (in Rs.)         100000                                                                                                    |
|                | SBI<br>Bank IFSC Code<br>SBIN1234<br>Claim Details for Incentive<br>Claim Applied For (in %)<br>30                                                                                                    | 12345678         Bank Branch         Jammu         Eligible Investment Plant Machinery (Core) (in Rs.)         100000                                                                                                    |
|                | SBI<br>Bank IFSC Code<br>SBIN1234<br>Claim Details for Incentive<br>Claim Applied For (in %)<br>30<br>Declaration<br>1/ We                                                                                                    | 12345678         Bank Branch         Jammu         Eligible investment Plant Machinery (Core) (in Rs.)         100000                                                                                                    |
|                | SBI<br>Bank IFSC Code<br>SBIN1234<br>Claim Dotails for Incentive<br>Claim Applied For (in %)<br>30<br>Declaration<br>1/ We<br>Tost                                                                                                    | 12345678         Bank Branch         Jammu         Eligible investment Plant Machinery (Core) (in Rs.)         100000                                                                                                    |
|                | SBI<br>Bank IFSC Code<br>SBIN1234<br>Claim Dotails for Incentive<br>Claim Applied For (n %)<br>30<br>Declaration<br>1/ We<br>Test<br>decidee and affirm that the particular/statement fumished above, are<br>decidee and affirm that the particular/statement fumished above, are                                            | 12345678         Bank Branch         Jammu         Eligible investment Plant Machinery (Core) (in Rs.)         100000                                                                                                    |
|                | SBI<br>Bank IFSC Code<br>SBIN1234<br>Claim Details for Incentive<br>Claim Applied For (in %)<br>30<br>Declaration<br>1/ We<br>Test<br>declare ad affirm that the particular/statement furnished above, ar<br>claim is detected as fable or misrepresentation, the amount of incent<br>Place                                  | 12345678         Bank Branch         Jammu         Eligible investment Plant Machinery (Core) (in Rs.)         100000         thue to my/ our knowledge and belief and if any statement made herewith in connection with this ve granted by the Government will be refunded by me' us to the Government.         Name of the Applicant.                                                                  |
|                | SBI<br>Bank IFSC Code<br>SBIN1234<br>Claim Dotails for Incentive<br>Claim Applied For (in %)<br>30<br>Declaration<br>I / We<br>Test<br>declare and affirm that the particular/statement furnished above, are<br>claim is detected as false or misrepresentation, the amount of incent<br>Place<br>Jamma                      | 12345678         Bank Branch         Jammu         Eligible investment Plant Machinery (Core) (in Rs.)         100000         100000         thue to my/ our knowledge and belief and if any statement made herewith in connection with this via granted by the Government will be refunded by me' us to the Government.         Name of the Applicant         Test         Test         Test            |
|                | SBI<br>Bank IFSC Code<br>SBIN1234<br>Claim Details for Incentive<br>Claim Applied For (in %)<br>30<br>Declaration<br>1/ We<br>Test<br>declare and affirm that the particular/statement furnished above, arr<br>claim is detected as false or misrepresentation, the amount of incent<br>Place<br>Jammu<br>Date<br>14/09/2022 | 12345678         Bank Branch         Jammu         Eligible investment Plant Machinery (Core) (in Rs.)         100000         100000         et tue to my/ our knowledge and belief and if any statement made herewith in connection with this ve granted by the Government will be refunded by me' us to the Government.         Name of the Applicant         Test         Designation         Manager |
|                | SBI<br>Bank IFSC Code<br>SBIN1234<br>Claim Details for Incentive<br>Claim Applied For (in %)<br>30<br>Declaration<br>1 / We<br>Test<br>declare and affirm that the particular/statement furnished above, ar<br>claim is detected as false or misrepresentation, the amount of incent<br>Place<br>Jammu<br>Date<br>14/09/2022 | 12345678         Bank Branch         Jammu         Eligible investment Plant Machinery (Core) (in Rs.)         100000         100000         • true to myl our knowledge and belief and if any statement made herewith in connection with this ve granted by the Government will be refunded by me' us to the Government.         Name of the Applicant         Test         Designation         Manager |
|                | SBI<br>Bank IFSC Code<br>SBIN1234<br>Claim Details for Incentive<br>Clam Applied For (in %)<br>30<br>Declaration<br>1/We<br>Test<br>declare and affirm that the particular/statement furnished above, and<br>claim is detected as false or misrepresentation, the amount of incent<br>Place<br>Jammu<br>Dete<br>14/09/2022   | 12345678         Bank Branch         Jammu         Eligible investment Plant Machinery (Core) (in Rs.)         100000         Interference         et use for my/ our knowledge and belief and if any statement made herewith in connection with this ive granted by the Government.         Name of the Applicant         Test         Designation         Manager                                      |

22. A confirmation is requested before final submission.

| SBI<br>Bank IFSC Code<br>SBIN1234                                                                                              | Changes not allowed after submission. Do you really want to s form?                                                                                                    | Cancel                                                                                                    |
|----------------------------------------------------------------------------------------------------|----------------------------------------------------------------------------------------------------|----------------------------------------------------------------------------------------------------|
| Claim Details                                                                                                    | for Incentive                                                                                                    |                                                                                                    |
| Claim Applied For (in %                                                                                                    | %) Eligible Investi                                                                                                    | ment Plant Machinery (Core) (in Rs.)                                                                                             |
|                                                                                                    |                                                                                                    |                                                                                                    |
| 30                                                                                                    | 100000                                                                                                    |                                                                                                    |
| 30<br>Declaration                                                                                                    | 100000                                                                                                    |                                                                                                    |
| 30<br>Declaration<br>1/ We<br>Test                                                                                             | 100000                                                                                                    |                                                                                                    |
| 30<br>Declaration<br>1/ We<br>Test<br>declare and affirm the<br>claim is detected as f<br>Pace                                 | at the particular/ statement furnished above, are true to my/ our knowledge an<br>alse or misrepresentation, the amount of incentive granted by the Governme an                                                  | d belief and if any statement made herewith in connection with this<br>twill be refunded by me' us to the Government.            |
| 30<br>Declaration<br>1/ We<br>Test<br>declare and affirm the<br>claim is detected as f<br>Place<br>Jammu                       | at the particular/ statement furnished above, are true to my/ our knowledge an<br>alse or misrepresentation, the amount of incentive granted by the Governmen<br>Name of the Ap                                  | d belief and if any statement made herewith in connection with this<br>t will be refunded by me' us to the Government.           |
| 30<br>Declaration<br>1/ We<br>Test<br>declare and affirm the<br>claim is detected as f<br>Place<br>Jammu<br>Defe               | at the particular/ statement furnished above, are true to my/ our knowledge an<br>alse or misrepresentation, the amount of incentive granted by the Governmen<br>Name of the Ap                                  | d belief and if any statement made herewith in connection with this<br>t will be refunded by me' us to the Government.<br>picant |
| 30<br>Declaration<br>1/ We<br>Test<br>declare and affirm the<br>claim is detected as f<br>Place<br>Jammu<br>Date<br>14(08/2022 | at the particular/statement furnished above, are true to my/ our knowledge an<br>alse or misrepresentation, the amount of incentive granted by the Governmen<br>Name of the Ap<br>Test<br>Designation<br>Manager | d belief and if any statement made herewith in connection with this<br>t will be refunded by me/ us to the Government.<br>picant |

23. Claim form is to be printed, sealed, signed and uploaded with the claim application along with Affidavit.

| declare<br>claim is<br>Place<br>Jamn | e and affirm that the particular/ statement furnished above, are true to my<br>s detected as false or misrepresentation, the amount of incentive granted<br>mu | our knowledge and belief and if any statement made herewith in connection with this<br>by the Government will be refunded by me' us to the Government.<br>Name of the Applicant<br>Test |  |
|--------------------------------------|----------------------------------------------------------------------------------------------------|----------------------------------------------------------------------------------------------------|--|
| Date                                 |                                                                                                    | Designation                                                                                                    |  |
| 14/09                                | 9/2022                                                                                                    | Manager                                                                                                    |  |
|                                      |                                                                                                    |                                                                                                    |  |
| Kindly p                             | print the form and upload the signed and sealed claim form in the 'Upload Final Claim<br>Upload Signed Claim Form                                              | Signature<br>Seal                                                                                                    |  |
| Choose File                          | No file chosen                                                                                                    |                                                                                                    |  |
|                                      | Upload Duly Notarized and Signed Affidavit (Scanned                                                                                                    | copy) Download Affidavit :                                                                                                    |  |
| Choose File                          | No file chosen                                                                                                    |                                                                                                    |  |
|                                      | Upload Additional Documer                                                                                                    | t                                                                                                    |  |
| Choose File                          | No file chosen                                                                                                    |                                                                                                    |  |
|                                      | ← Back To Application                                                                                                    | 🖨 Print 🖉 Upload & Submit                                                                                                    |  |

24. A claim submission acknowledgement is generated with Claim reference no. and other details.

#### UNION TERRITORY OF JAMMU AND KASHMIR

Department of Industries and Commerce

New Central Sector Scheme for Industrial Development of Union Territory of Jammu & Kashmir

#### **Claim Submission Acknowledgement**

| Claim Reference Number            | CII/00001             |
|-----------------------------------|-----------------------|
| Date and Time of Claim Submission | 9/14/2022 10:44:06 PM |
| Incentive Type                    | CII                   |
| Period                            | 2021-2022             |
| Registration Number               | NCSSIDJK/2022/00003   |
| Registration Application Number   | JKNIS/2022/00091      |
| Name of Unit                      | XYZ                   |
| Unit Address                      | Jammu//ABCD/          |
| District                          | Samba                 |
| Type of Establishment             | Partnership           |
| Sector of Establishment           | Manufacturing         |

#### You will be further notified once the claim is processed by Authorities

Note: Mere submission of claim, does not entitle any applicant for claim benefits under New Central Sector Scheme for Industrial Development of Union Territory of Jammu & Kashmir, unless the claim is specifically approved by the Registering Authorities.